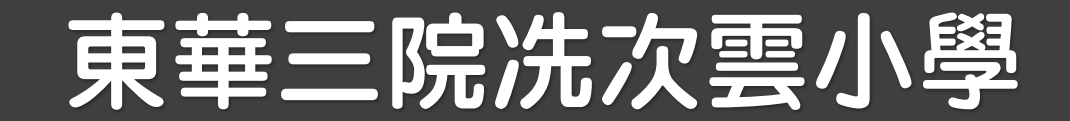

# Google classroom

## 初次登入指引

郭子威老師

# 使用目的

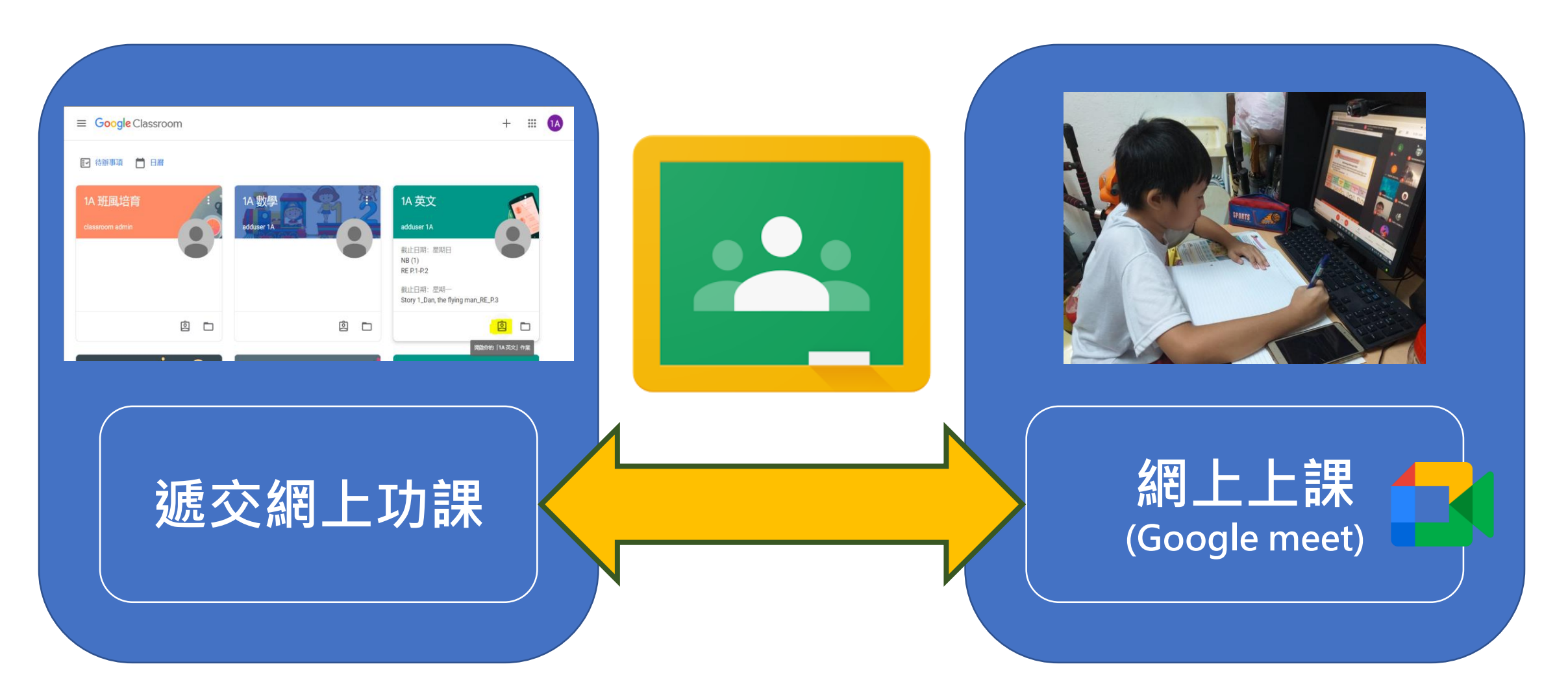

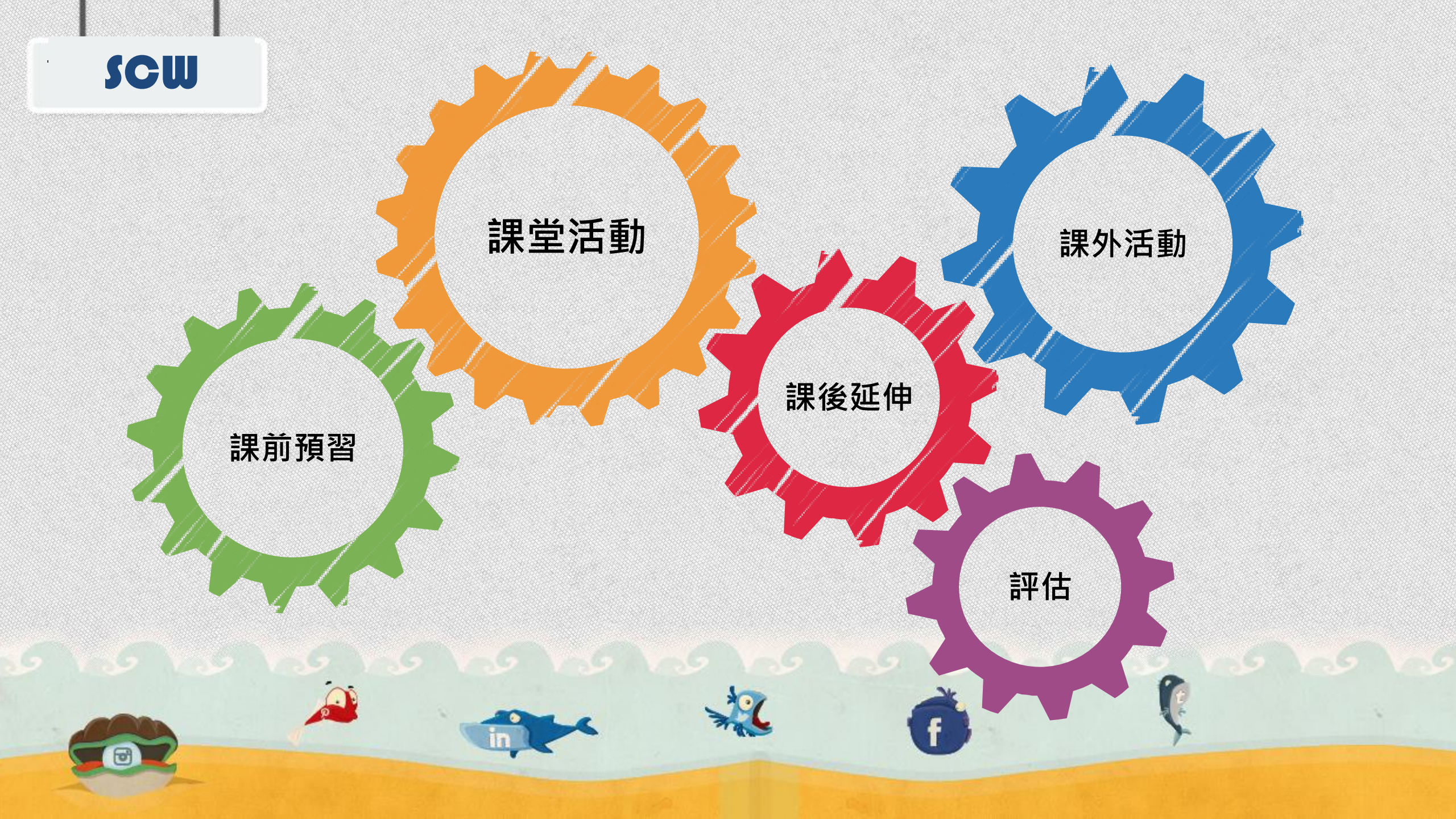

#### SCW

### Seesaw

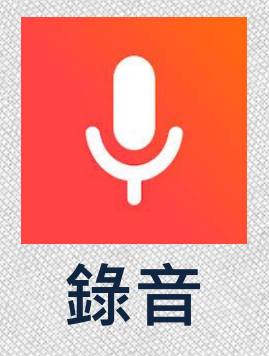

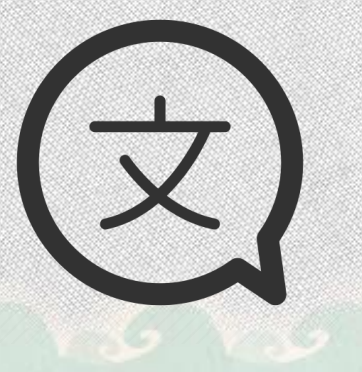

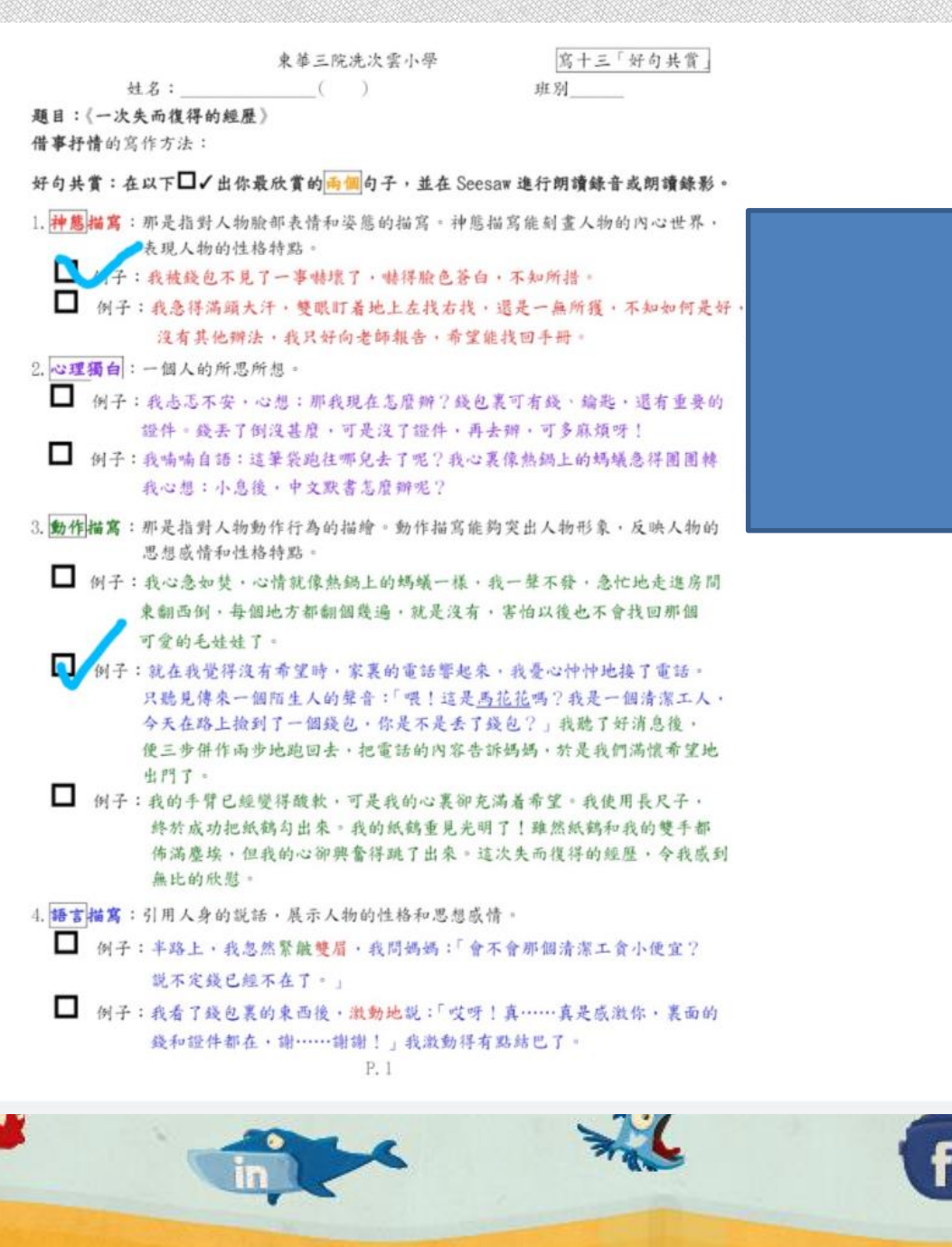

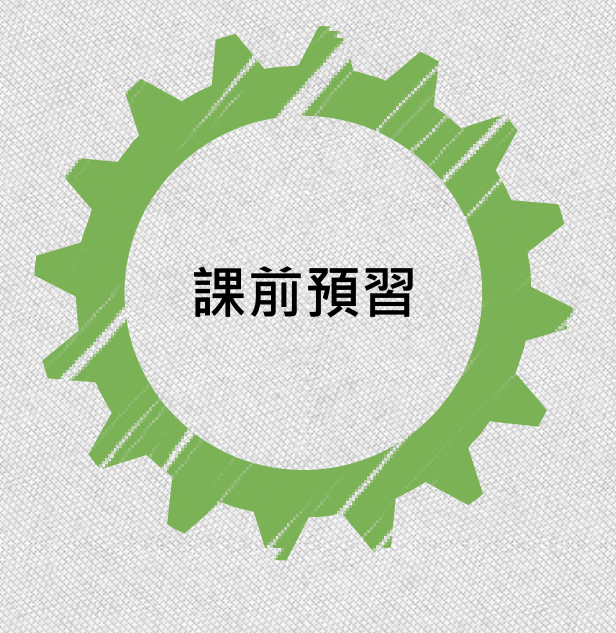

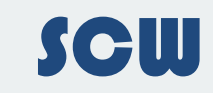

.

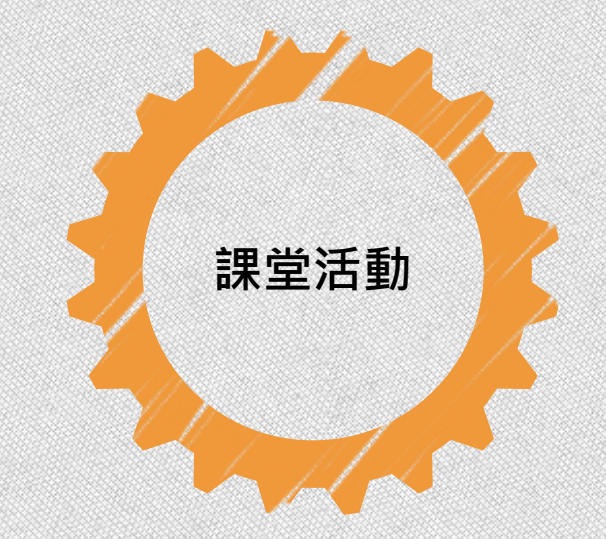

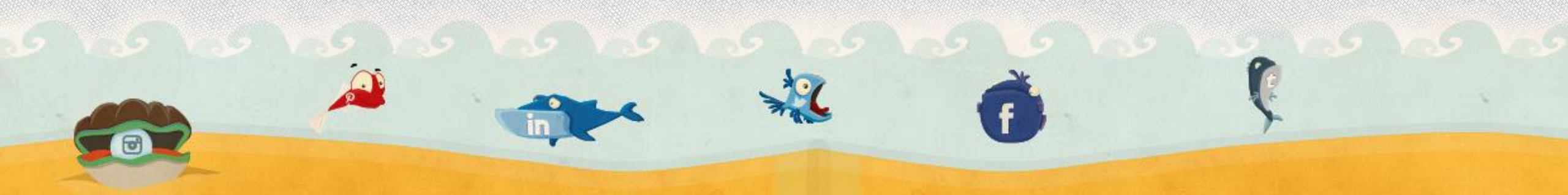

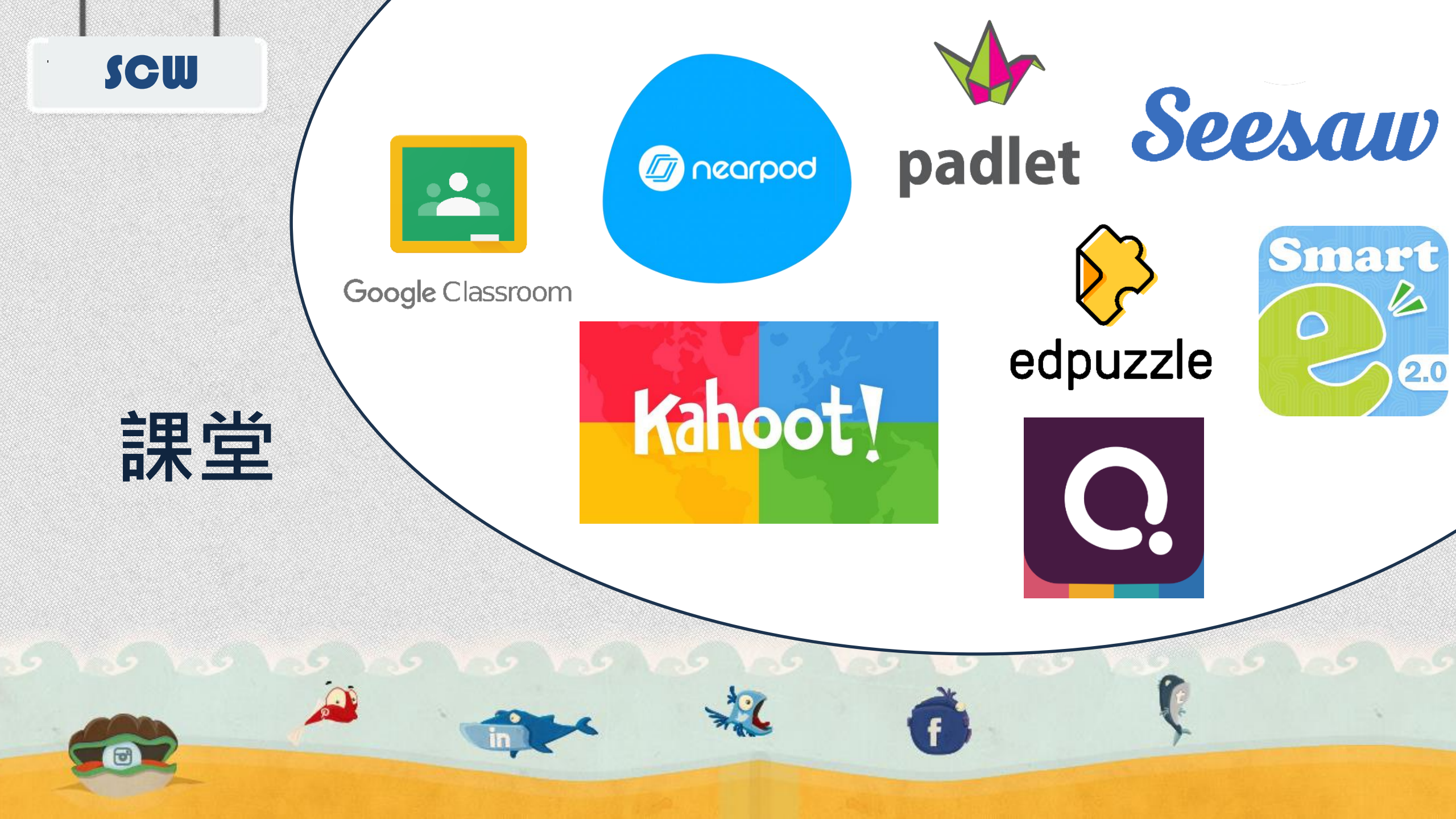

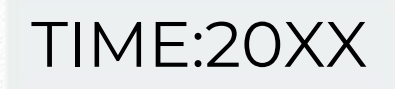

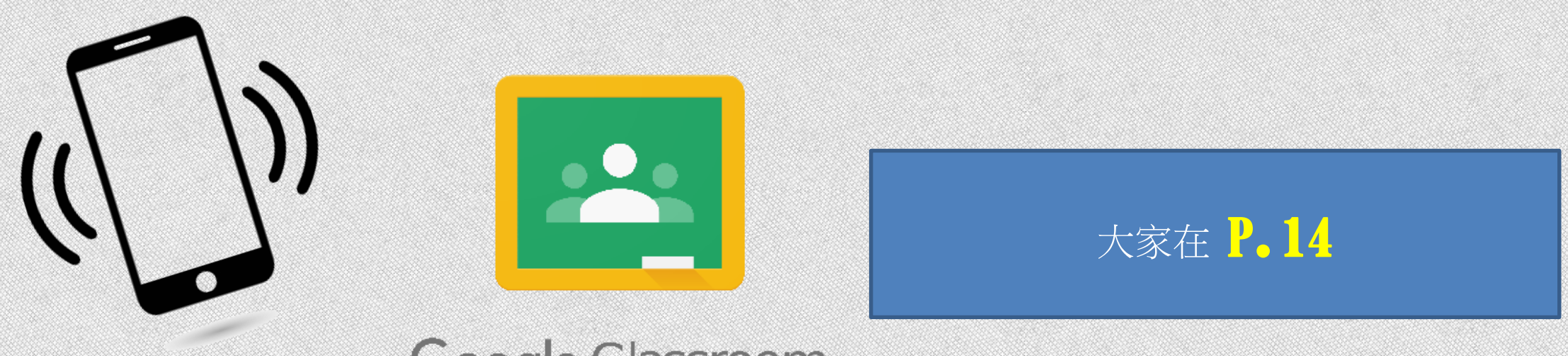

### Google Classroom

#### 在 App Store / Play Store 搜尋 Google classroom, 並下載。

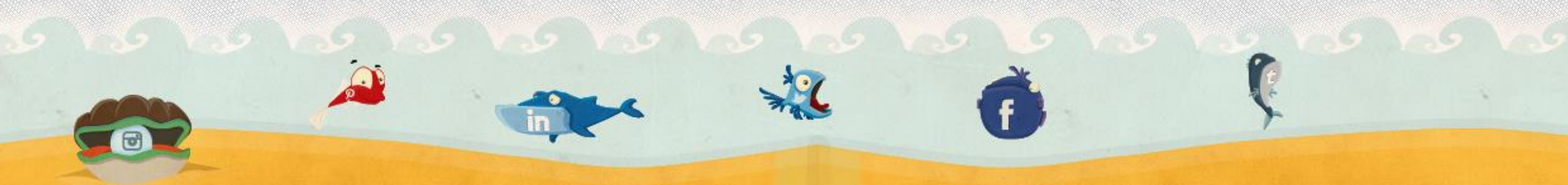

## 先使用學校提供的電郵地址登入

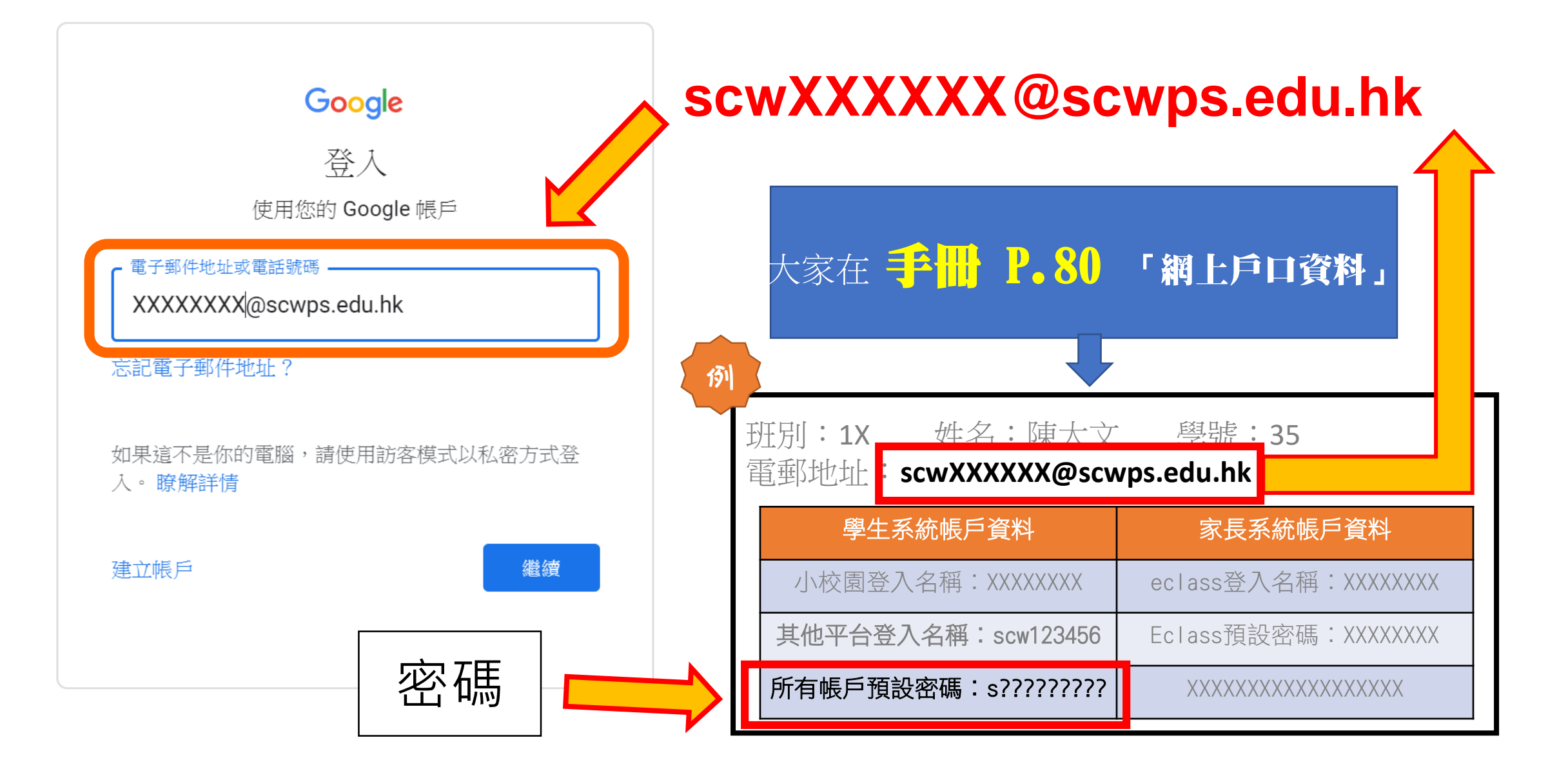

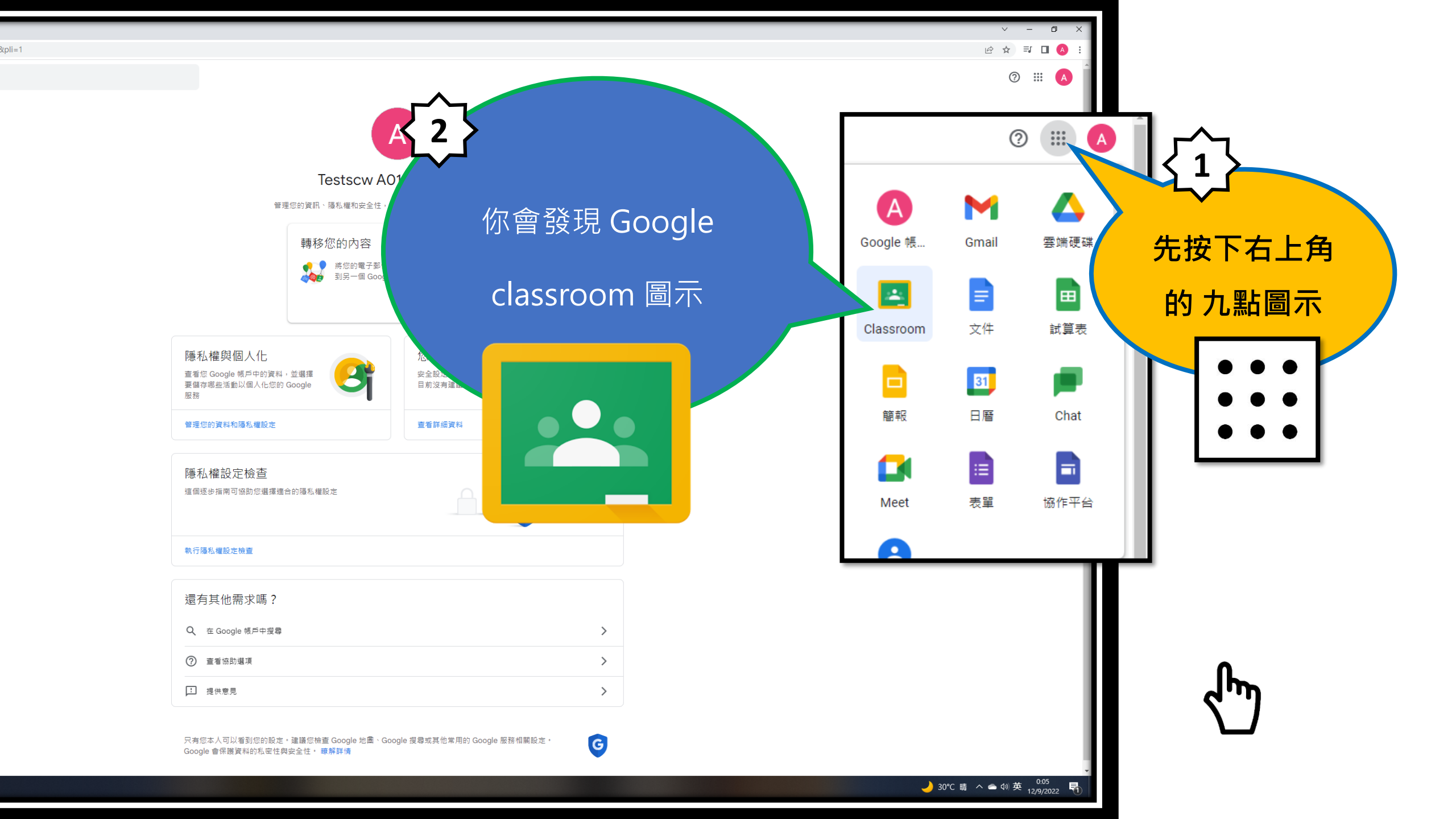

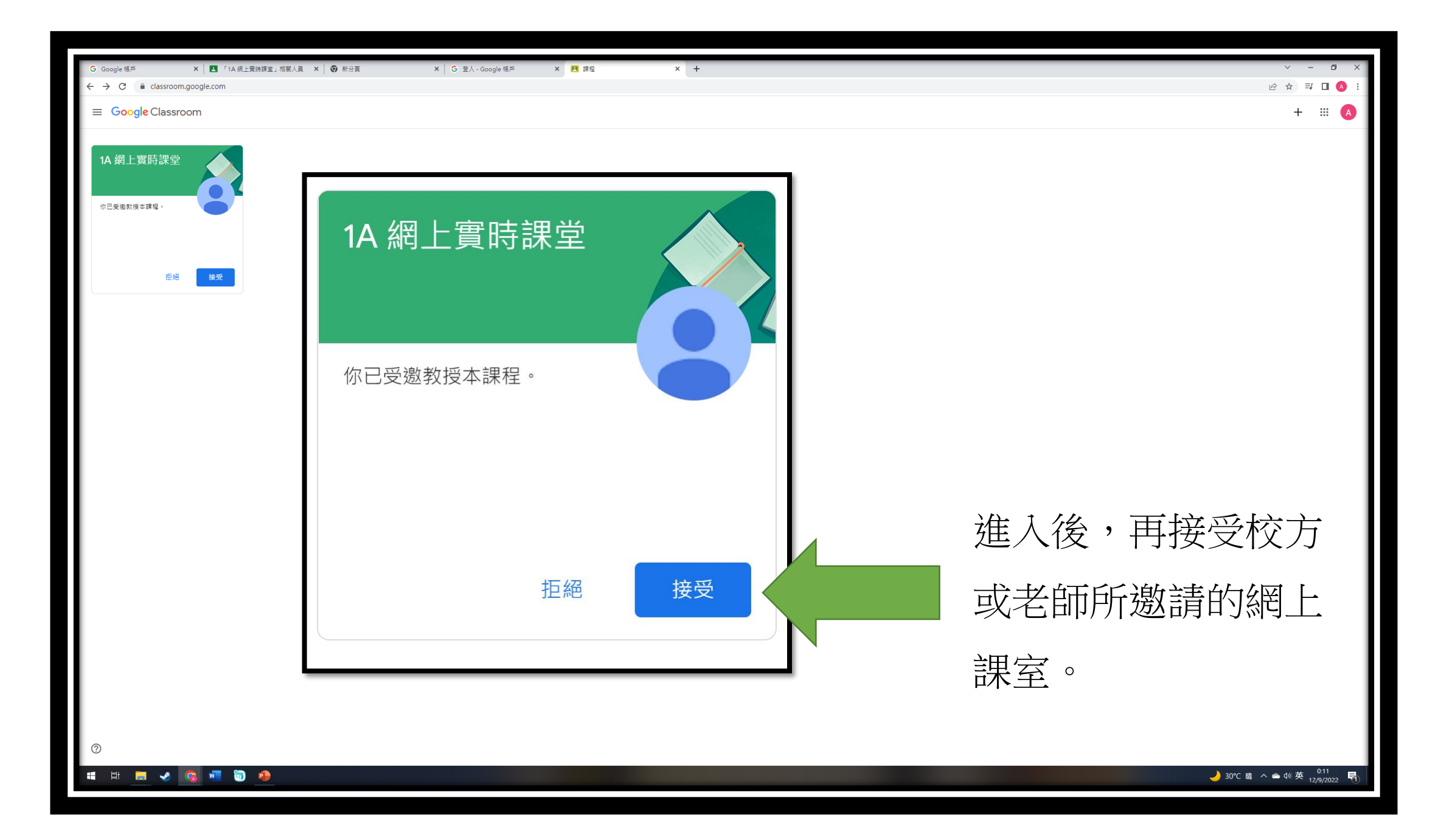

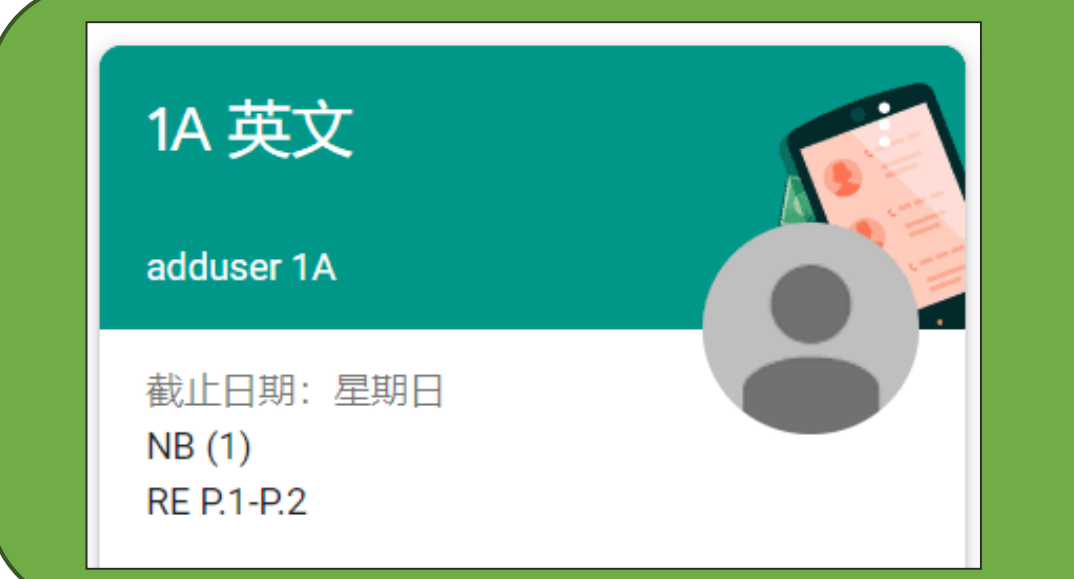

## 遞交網上功課

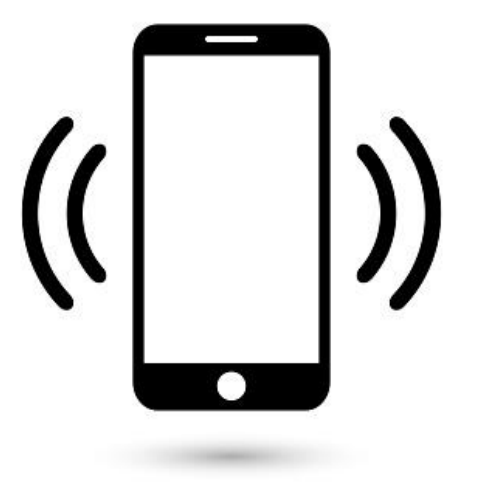

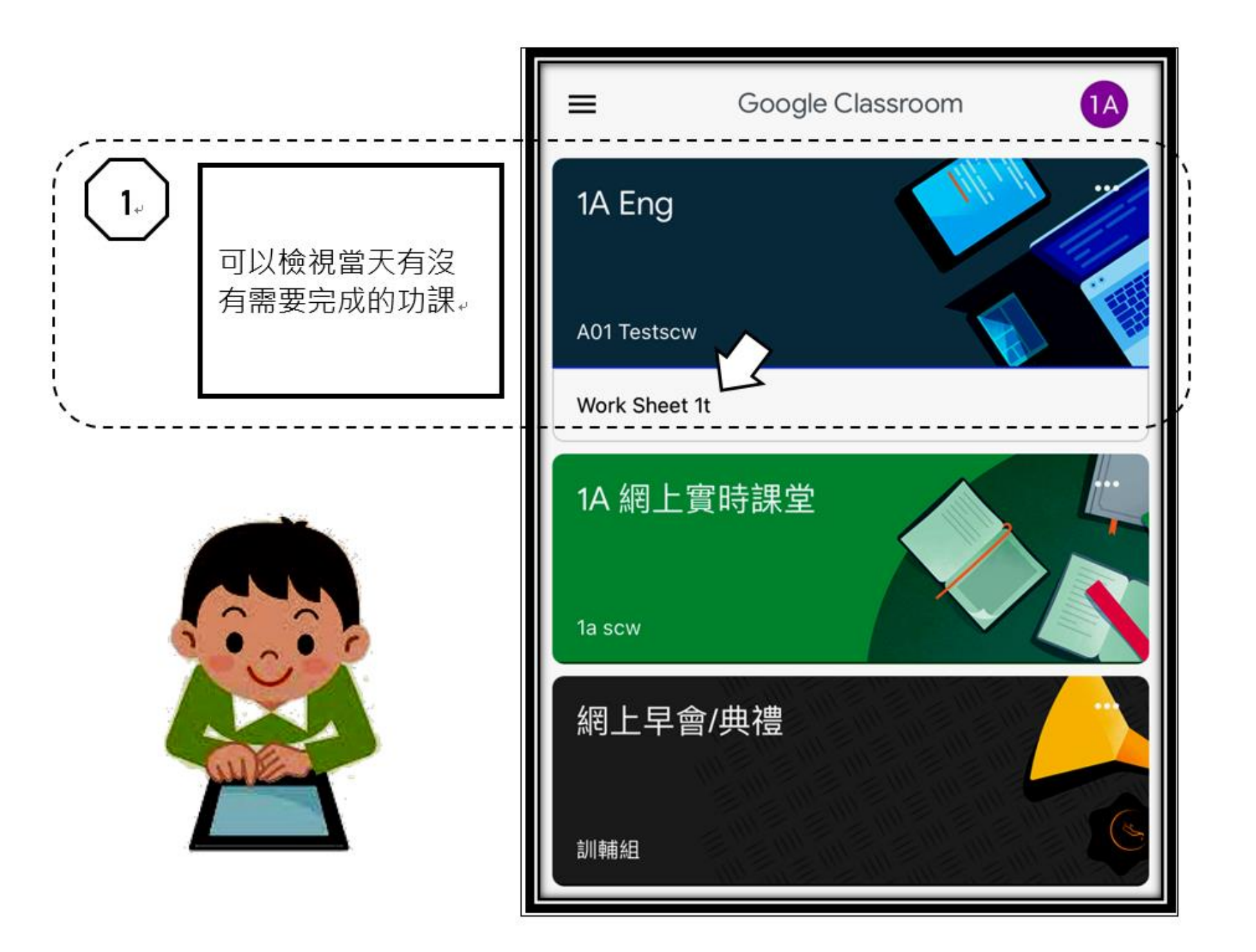

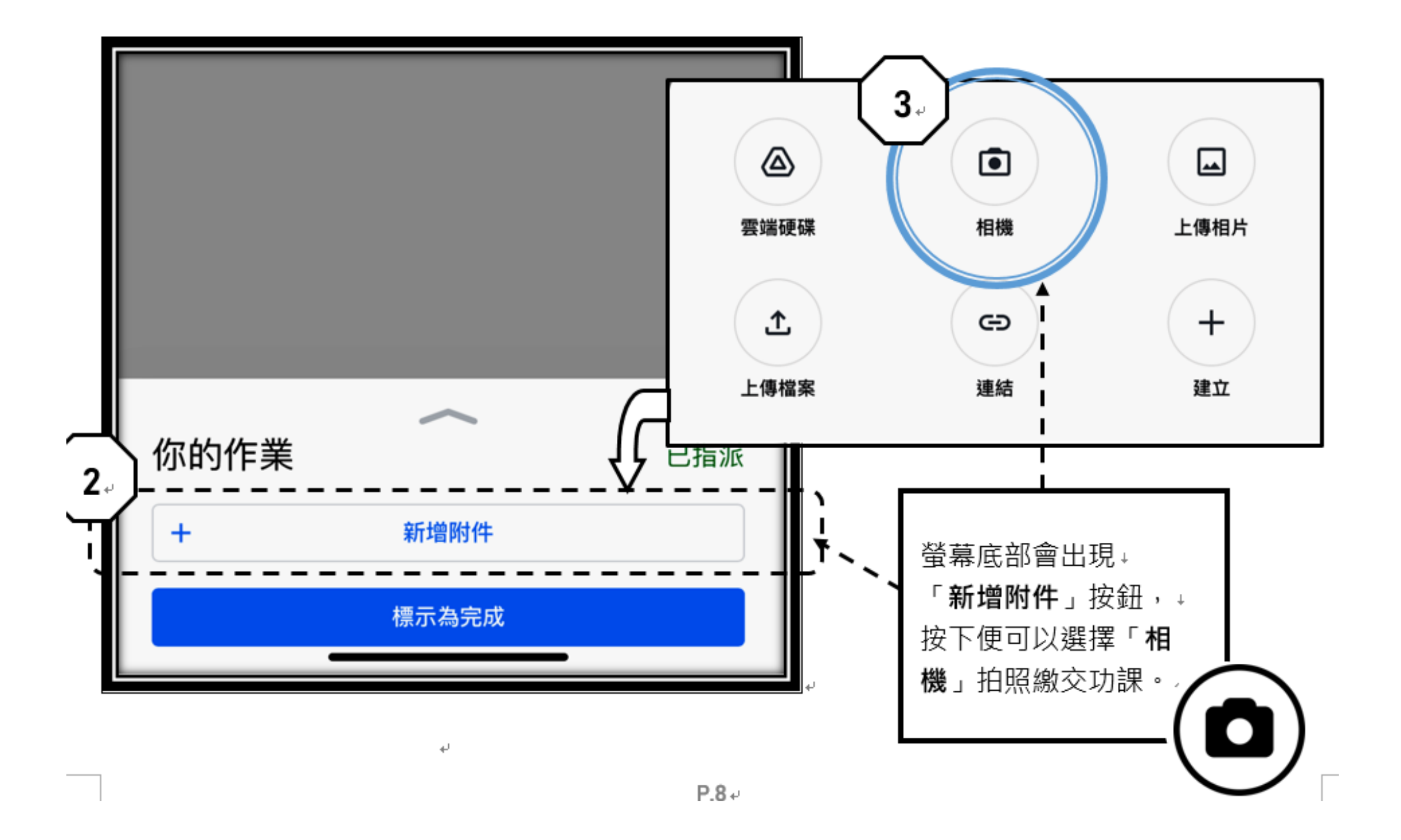

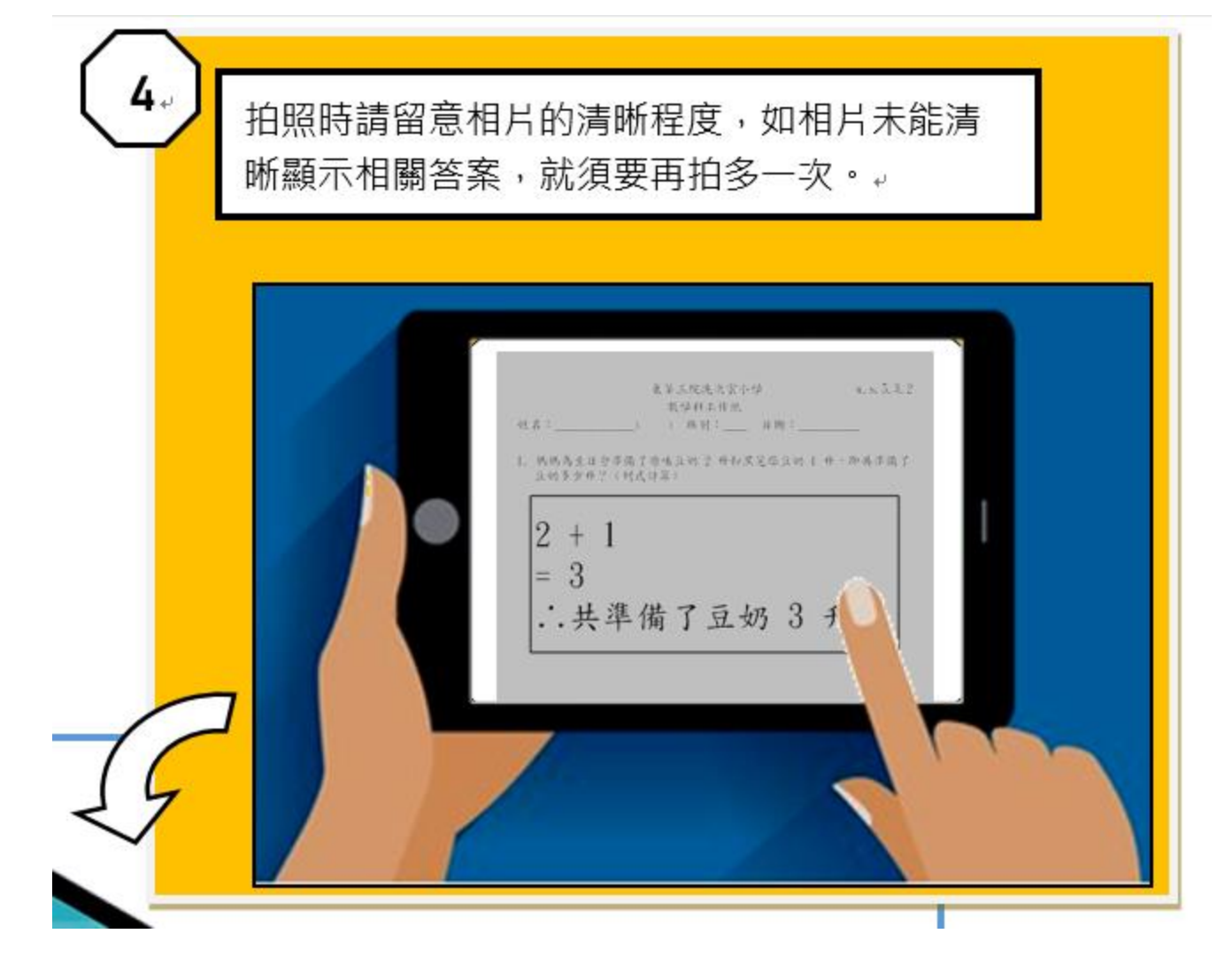

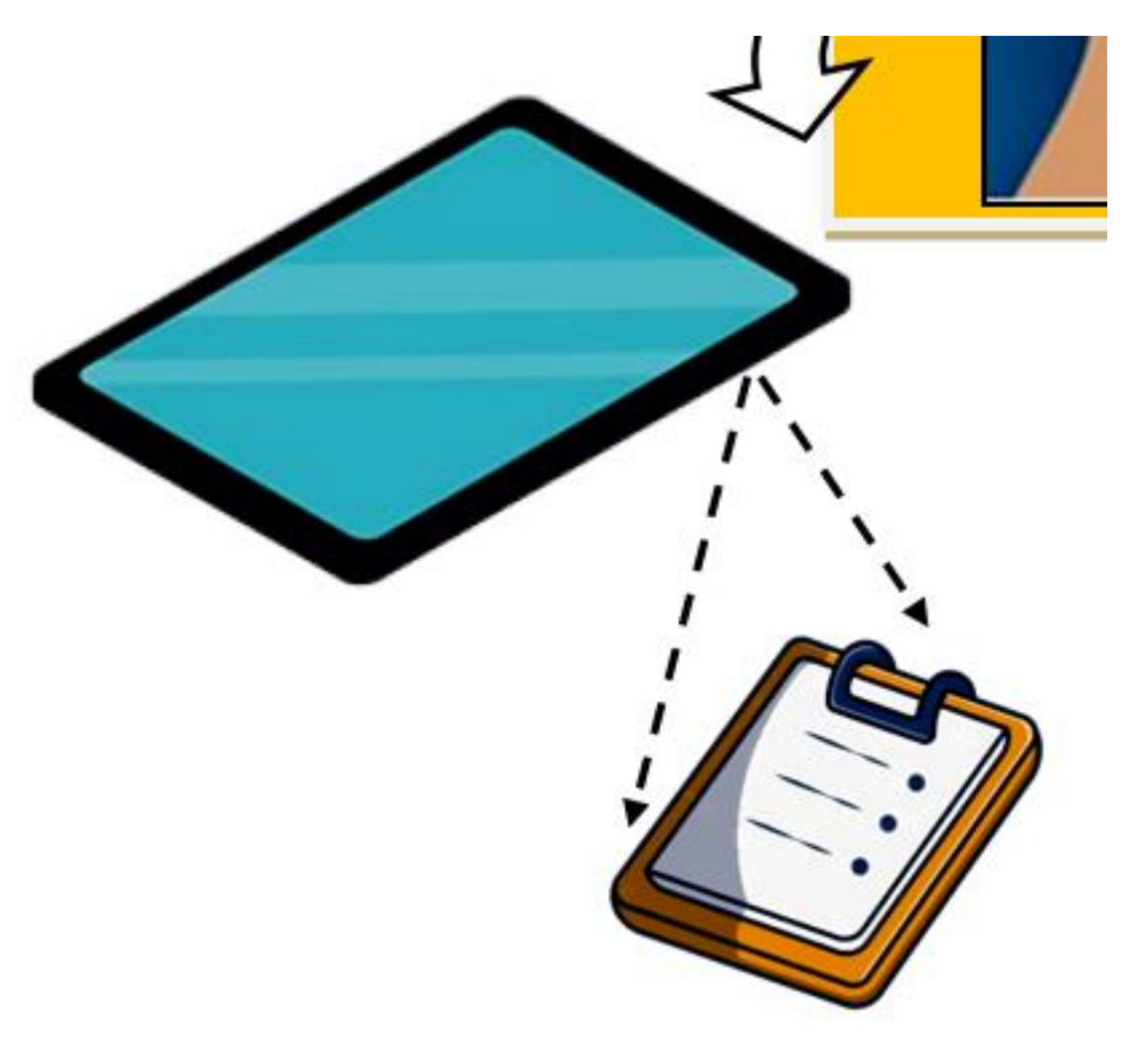

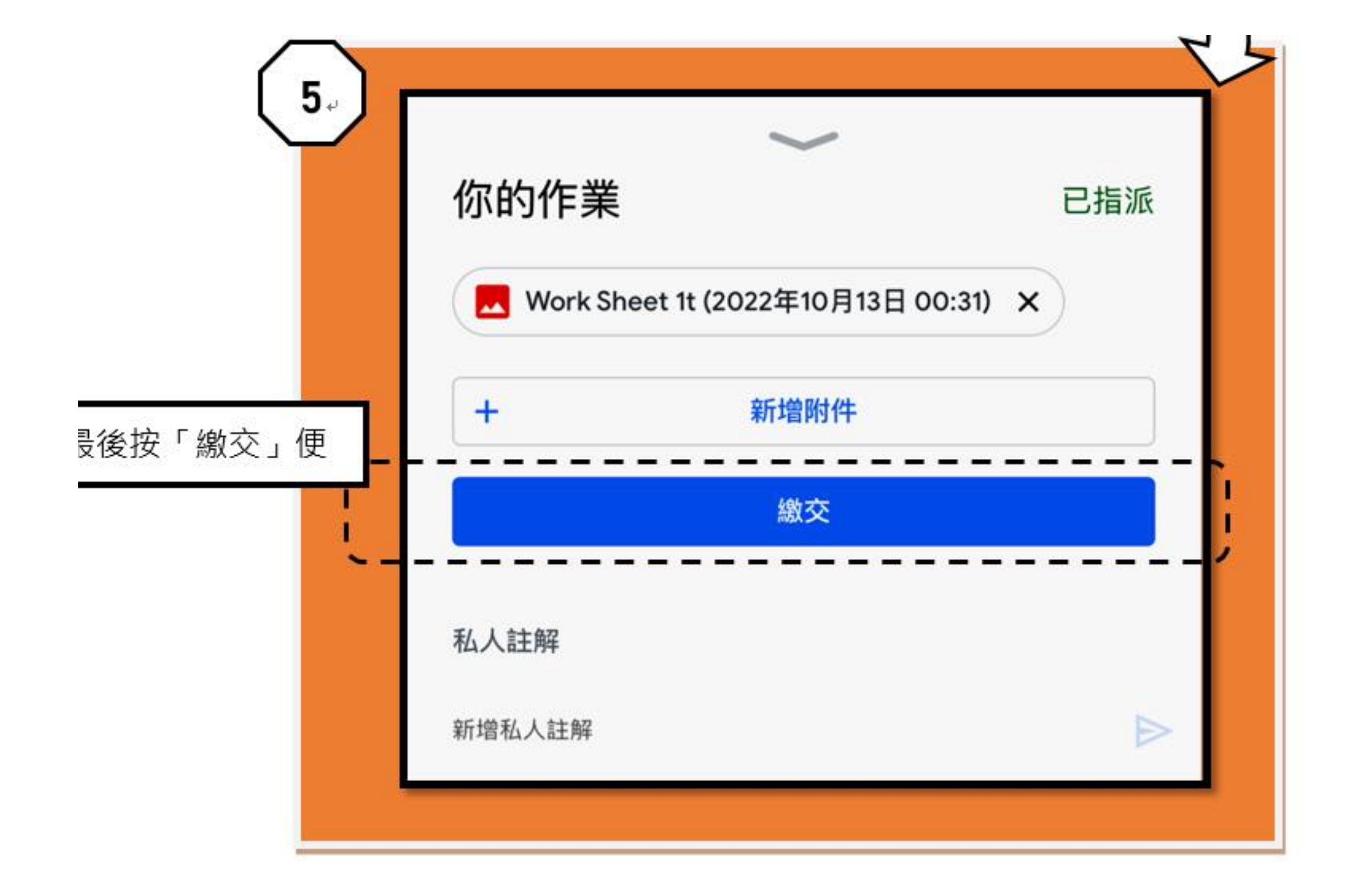

## 2324 小一家長會\_Google classroom

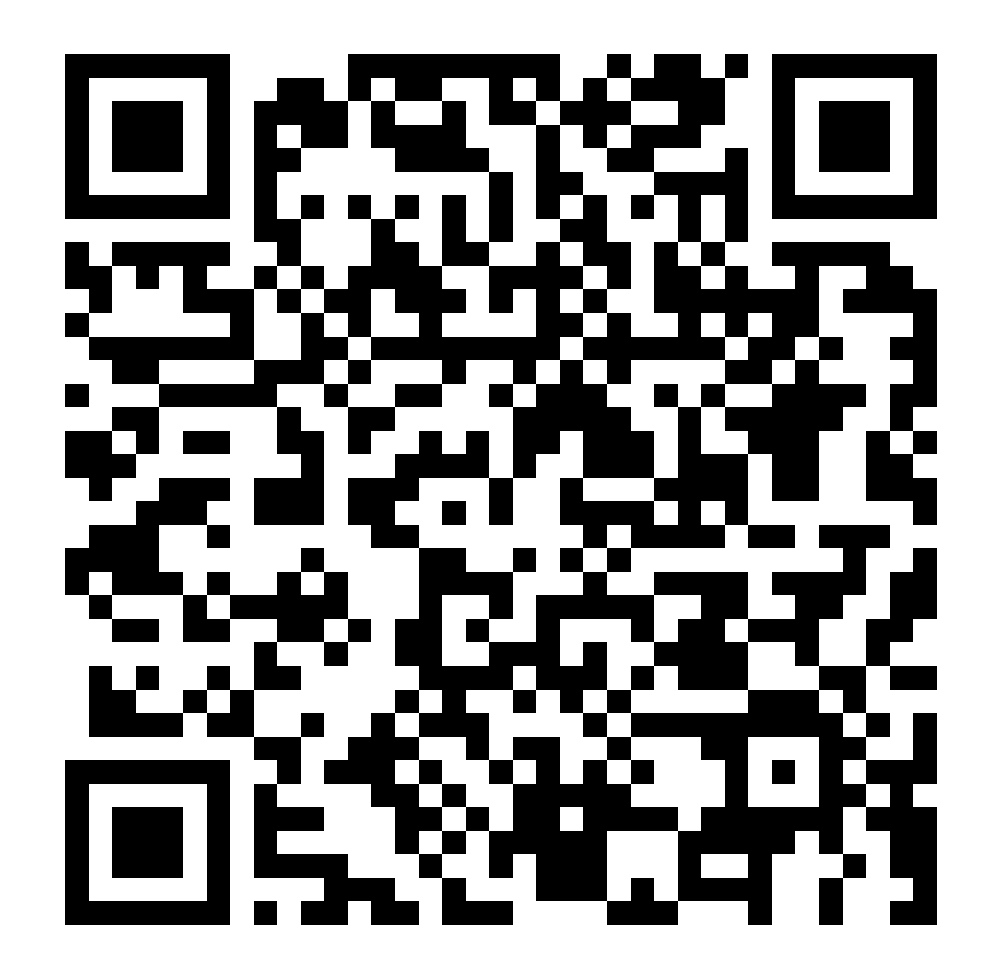